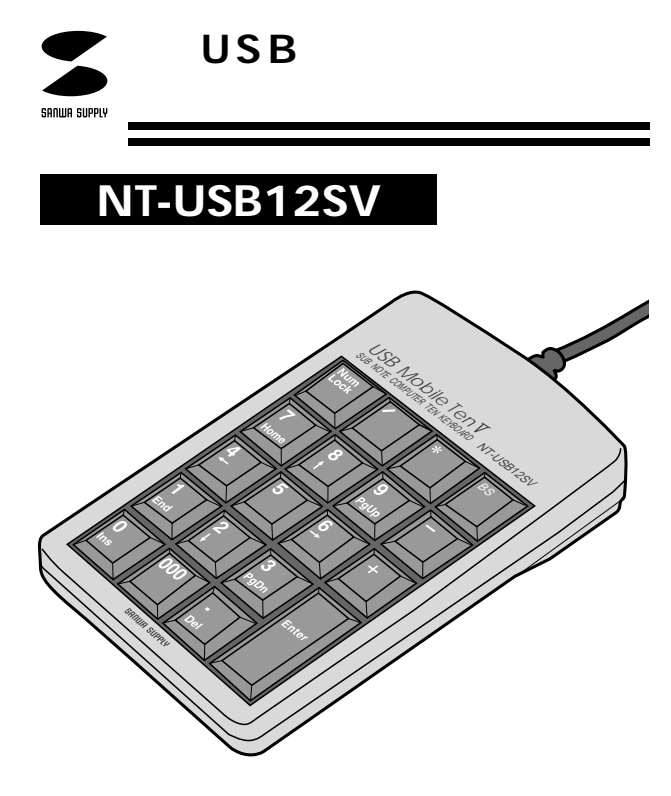

# USB Mobile Ten V MOBILE COMPUTER TEN KEYBOARD

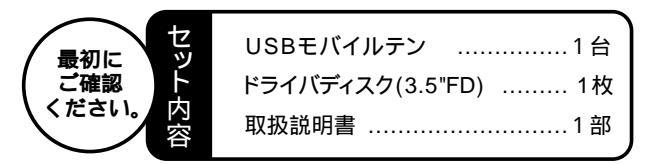

万一、足りないものがございましたら、お買い求めの販売店にご連絡してください。

本取扱い説明書の内容は、予告なしに変更になる場合があります。 最新の情報は、当社Web(http://www.sanwa.co.jp/)を ご覧ください。

デザイン及び仕様については改良のため予告なしに変更することがございます。 本誌に記載の社名及び製品名は各社の商標又は登録商標です。

サンワサプライ株式会社

## 目 次

- 1 はじめに 取り扱い上のご注意 2 3 動作環境 接続する前に必ずお読みください。 本製品をUSBポート接続する際の注意 ・BIOS上でUSBがdisable(無効)になっている場合 4 Windows 2000でご使用になる際に Windows Meでご使用になる際に ・DOS/Vパソコンでの解決法 ・PC98-NXでの解決法 テンキーの接続方法 6 ・テンキーをパソコンに接続 9 ドライバソフトのインストール(必要に応じて)
  - 10 テンキーの使用方法 ・ 各部の名称

## はじめに

このたびは、USBモバイルテンをお買い上げいただき誠にありが とうございます。

本製品は、USB仕様Ver1.0、USB HIDクラスVer1.0に準拠した テンキーボードです。本製品は、OSにWindows Me等をインスト ールし、USBポートを持つDOS/Vノートパソコンでお使いいただ けます。

本製品をご使用になる前に必ずこのマニュアルをよくお読みください。また、お手元に置き、いつでも確認できるようにしてください。

本書の内容を許可なく転載することは禁じられています。 本書の内容についてのご質問やお気づきの点がございましたら、お 買い求めの販売店または弊社までご連絡ください。 本書の内容については予告なしに変更することがございます。 本書に記載しているソフトウェアの画面やアイコンなどは実際のもの と異なることがあります。

# ■ 🗥 取り扱い上のご注意

本製品は電気で動作しておりますので、発火する危険があります。 万一煙が出たり変なにおいがしたりした場合は、本製品及び接 続しているコンピュータや機器の電源を切り、お買い上げの販 売店又は、弊社までご連絡ください。 雷がなっている時に、本製品やケーブルに触れないでください。 本製品のカバーを開けたり、分解したりしないでください。 故障や感電の原因となることがあります。 濡れた手で本製品やケーブルに触らないでください。 本製品がパソコンに接続されている時には、感電する恐れが あります 本製品内部に液体、金属などの異物が入らないようにしてくだ さい 感電や火災、故障の原因となることがあります。 本製品に強い振動や衝撃を与えないでください。 故障・破損などの原因となることがあります。 本製品を水分や湿気の多い場所、直射日光の当たる場所、ほこり や湯煙などの多い場所、車中や暖房器具のそばなどの高温となる 場所に設置したり、保管したりしないでください。 故障・感電などの原因となることがあります。 本製品を重ねて設置したり、本製品の上に重いものを置いたりし ないでください。 火災や故障の原因となることがあります。 本製品は不安定な場所に設置したり、保管したりしないでください。 落下により故障・破損の原因となることがあります。

本製品のケーブルや他のUSB機器のケーブルを抜き差しする時 には、必ずコネクタ部分を持ち無理な力を加えないでください。 故障・破損などの原因となることがあります。

本製品に付属のケーブルや接続する機器のケーブルは、家具で踏 んだり、扉ではさんだりしないでください。またこれらのケーブル

を引っ張ったり折り曲げたりしないでください。

火災や故障の原因となることがあります。

本製品を使用中に発生したデータやプログラムの消失についての 保証はいたしかねます。

定期的にバックアップを取るなどの対策をあらかじめ行ってく ださい。

落雷により感電する恐れがあります。

本製品のお手入れをする場合には、ベンジンやシンナーなどの揮 発性有機溶剤が含まれているものは使用しないでください。

塗装を痛めたり、故障の原因になることがあります。 乾いた柔らかい布で乾拭きしてください。

本製品は医療機器、原子力設備や機器、航空宇宙機器、輸送設備 や機器などの人命に関わる設備や機器、及び高度な信頼性を必要 とする設備や機器やシステムなどへの組み込みや使用は意図さ れておりません。これらの用途に本製品を使用され、人身事故、社 会的障害などが生じても弊社はいかなる責任も負いかねます。 本製品は日本国内用に作られております。日本国外の規格等には 準拠しておりません。

## 動作環境

各社DOS/Vノートパソコン
SONY VAIO NOTE、NEC PC98-NXノート、
富士通FMV-BIBLO、IBM ThinkPad、東芝Dynabook(GT等を
除く)、SHARP Mebius、Panasonic Let s noteシリーズ等
ただし、USBポートを持ち、パソコン本体メーカーがUSBポートの動作を保証している機種
対応OS:日本語Microsoft<sup>®</sup> Windows<sup>®</sup> XP、2000、Me、

98Second Edition、98

## 接続する前に必ずお読みください。

#### 本製品をUSBポート接続する際の注意

本製品はWindowsMe等において自動認識され使用可能となります。 もし、正常に動作しない場合、USBインターフェースが正常に動作 しているかどうかをチェックしてください。

「スタート」「設定(S)」「コントロールパネル(C)」「システム」 の順に選択し、「デバイスマネージャ」タブをクリックしてください。「ユ ニバーサルシリアルバスコントローラ」をチェックしてください。 下の画面が表示されます。

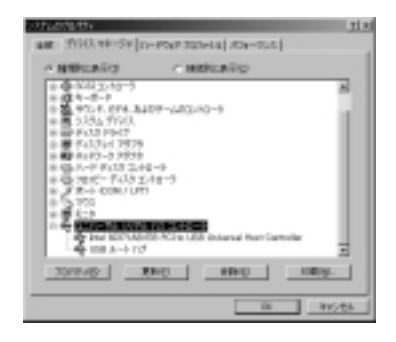

これはUSBインターフェースの正常な動作状況です。 USBデバイスアイコン(「Host Controller」や「USBルートハブ」) に「!」や「?」マークが表示されていたり、または「ユニバーサルシ リアルバスコントローラ」のデバイスがなにも見つからない場合、 マザーボードのBIOSをアップグレードしたり、BIOS設定を確認し てください。

一部の機種ではデフォルトの状態ではUSBポートの使用が不可に 設定されています。また「ユニバーサルシリアルバスコントローラ」 のペンダー名、デバイス名はマザーボードによって異なることがあ ります。インテル社以外の記述の際もありますので、本体(マザーボ ード)メーカーにサポートしてもらってください。

#### BIOS上でUSBがdisableディセーブル(無効)になっている場合

通常USBはBIOS上でenableイネーブル(有効)になっていますが、 本製品が正常に動作しない場合、BIOS上のUSBをenableイネ ーブル(有効)にしてください。

通常BIOSの設定はコンピュータ起動時にF1かF2を押すものが 多いですが、詳細な設定については、コンピュータ本体のマニュ アルをご覧ください。

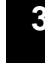

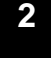

## Windows 2000でご使用になる際に

Windows2000では、OS特有の問題により、USBテンキーを接続する ンボード配列が「英語1018ーボード配列」になってしまうことがあ りますので、Windows2000 Service Pack2以降でご使用ください。 尚、Windows2000 Service Pack2は、マイクロソフト社のホームペ -ジより入手可能です。Windows Updateのページをご覧ください。

## Windows Meでご使用になる際に

ー Windows側でのハードウェア認識の問題によって、Windows Meに USBテンキーを接続した際、キー配列が英語101モードになる場合があ ります。(@キーを押すと「が出力される等の場合)

- DOS/Vパソコンでの解決法
- スタート 設定 コントロールパネル システム デバイスマネージャを開く。

| A MARKANEN C MARKANEN                    |              |          |   |
|------------------------------------------|--------------|----------|---|
| - Brenchero                              |              | 1.44.9-0 |   |
| IS REALES                                |              |          | - |
| 8 JB 107-808                             |              |          |   |
| 1 0 mm 1/40-2                            |              |          |   |
| A                                        | inter any in | - 8      |   |
| 10 10 10 10 10 10 10 10 10 10 10 10 10 1 | 1007-2002/10 |          |   |
| A REAL PROPERTY AND INCOME.              |              |          |   |
| A. B. S. (19), C 194                     |              |          |   |
| 8 10 1 (C) - 1 10 1                      | ÷            |          |   |
| 0.00 D-0.7.10 T.                         | 40-1         |          |   |
| 8-88 30-61 - 9,000                       | 1.48-8       |          |   |
| 8-3 B-1 1001/11                          |              |          |   |
| a Supe                                   |              |          |   |
| 1.441                                    |              |          |   |
| 1 H 1 1 1                                |              |          | - |
|                                          |              |          |   |

デバイスマネージャ

「キーボード」に表示されている「106日本語(A01)キーボード ctrl+英数)」を選択し、プロパティを開く。

- 「ドライバ」タブを選択し、「ドライバの更新」をクリック。
- 「ドライバの更新ウィザード」が起動するので、
- 「ドライバの場所を指定する」を選択し、「次へ」。
- 「特定の場所にあるすべての・・・」を選択し、「次へ」をクリックし、
- 「すべてのハードウェアを表示」を選択。
- 「製造元」から「標準キーボード」、「モデル」から「106日本語 (A01)キーボード」を選択し、「次へ」をクリック。
- このとき、ドライバの更新の警告がでることがございますが、「はい」 を選択してください。
- 「このデバイス用に選択したドライバをインストールする準備ができ ました」と出たら「次へ」、「完了」をクリック。
- Windowsの再起動を要求されるので、「はい」をクリックし、再起 動させる。

再起動後、もう一度デバイスマネージャを開き、「キーボード」に表 示されている「106日本語(A01)キーボード」を選択し、

- プロパティを開く。その後、 ・ を繰り返す。
- 「製造元」から「標準キーボード」、「モデル」から「106日本語 (A01)キーボードctrl+英数)」と言う名前のものを選択し、「次へ」 をクリック。
- と同じようにインストールを完了させ、Windowsを再起動させる。

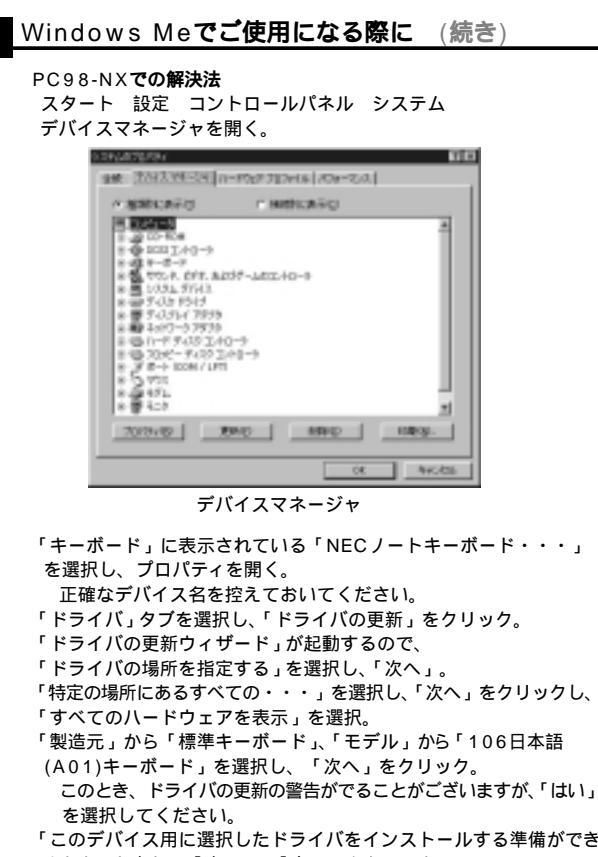

「このデバイス用に選択したドライバをインストールする準備ができ ました」と出たら「次へ」、「完了」をクリック。

Windowsの再起動を要求されるので、「はい」をクリックし、再起 動させる。

再起動後、もう一度デバイスマネージャを開き、「キーボード」に表 示されている「106日本語(A01)キーボード」を選択し、

- プロパティを開く。その後、・を繰り返す。
- 「製造元」から「NEC」、「モデル」から で控えておいた「NECノ ートキーボード・・・」と言う名前のものを選択し、「次へ」をクリ ック。
  - と同じようにインストールを完了させ、Windowsを再起動させる。

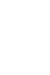

## テンキーの接続方法

### テンキーをパソコンに接続

本製品をはじめてパソコンに接続すると「新しいハードウェア」の ウィザードが起動して、必要なデバイスドライバを検索し自動的に インストールが完了します。

パソコンによってはWindows Me等のCD-ROMが必要になり ますので、あらかじめご用意ください。

USBポートに本製品を初めて差し込む場合、アプリケーション やウィルスチェックプログラムを閉じておいてください。 以前とは異なるUSBポートに本製品を接続した時も同様にデ バイスドライバが自動的にインストールされます。

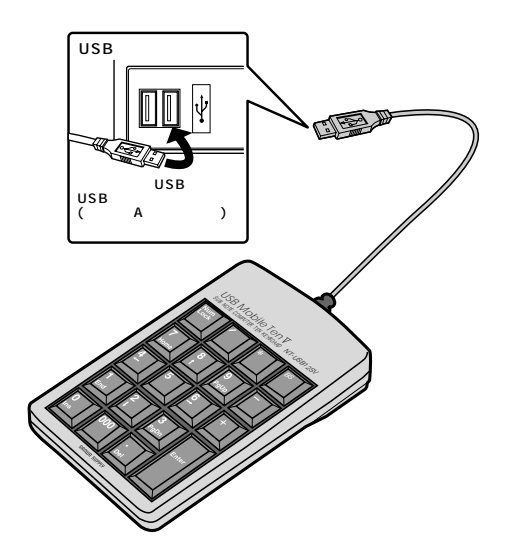

パソコンの電源を入れ、Windows Me等が完全に立ち上がって から、テンキーを接続してください。 「新しいハードウェアの追加ウィザード」が立ち上がりますので、 次の手順でインストール作業をすすめてください。

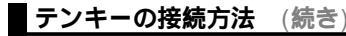

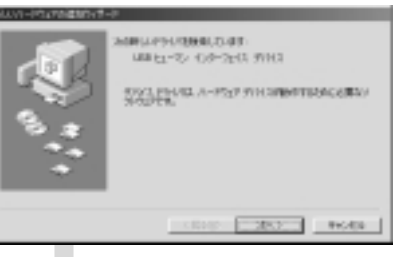

次の新しいドライバを検索しています。 USBヒューマンインターフェイスデバイス------ 次へ

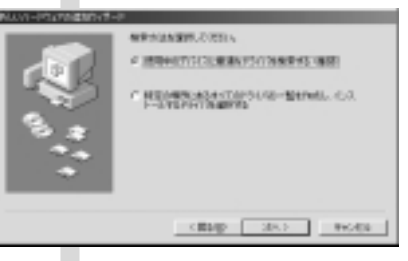

検索方法を選択してください。 使用中のデバイスに最適なドライバを検索する(推 奨)------ 次へ

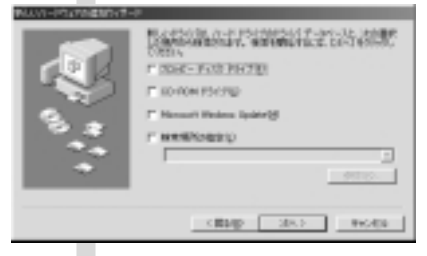

新しいドライバはハードドライブのデータベースと、 次の選択した場所から検索されます。 チェックボックスにチェックマーグ(×)を入れずに ------ 次へ もし、検索場所を聞いてきたら、検索場所の指定 (L)にチェックマーグ(×)を入れ、

C:¥WINDOWS¥OPTIONS¥CABSもしくは C:¥WINDOWS¥INF------ 次へ もし、上記の場所でドライバが見つからない場合は、

CD-ROMドライブにWindows Me等のCD-ROM を挿入し、 CD-ROMドライブ( $\underline{C}$ )にチェックマー ク( $\checkmark$ )を付けてください。

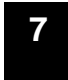

6